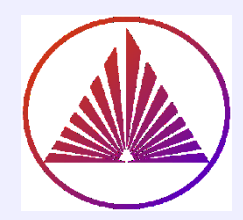

## Пакеты научных вычислений

# Лекция 7. Создание графического пользовательского интерфейса – GUI!

Курбатова Наталья Викторовна, к.ф.-м.н., доцент кафедры математического моделирования, мехмат, ЮФУ

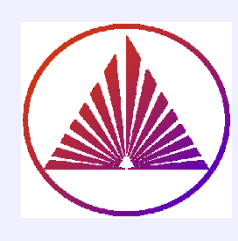

## Содержание:

- I. Стратегии создания GUI
- II. Родительские объекты элементов управления. Свойства. Модификация
- III. Единый конструктор элементов управления
- IV. Элементы управления статические и динамические. Изменение свойств, обработка событий.
- V. Оси. Свойства.
- VI. Функции, обеспечивающие доступ к файловой системе

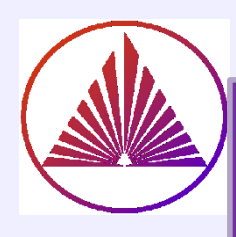

## Два подхода создания GUI

I – эволюционный, II – революционный; идеально - I UI

| I. Все элементы и процедуры создает<br>пользователь                                                                                                    | II. Элементы GUI и процедуры<br>создаются средствами редактора guide                                                                                                    |
|----------------------------------------------------------------------------------------------------|----------------------------------------------------------------------------------------------------|
| плюсы:                                                                                                    | плюсы:                                                                                                    |
| <ul> <li>полностью контролируемый процесс</li> <li>экономим время на этапе отладки и<br/>модификации GUI</li> <li>в процессе разработки GUI достигается<br/>системное понимание функционала</li> </ul> | <ul> <li>легко создавать элементы в редакторе</li> <li>легко редактировать элементы,<br/>структуру всего окна (ансамблировать:<br/>выравнивать элементы и т.п.)</li> <li>система генерирует guiname.m и<br/>исполняемый интерфейс guiname.fig</li> </ul> |
| минусы                                                                                                    | минусы                                                                                                    |
| • теряем время на этапе построения<br><i>структуры</i> GUI                                                                                                    | <ul> <li>требуется более высокий уровень<br/>понимания</li> <li>сложности возникают на этапе<br/>усовершенствования функционала GUI</li> </ul>                                                                                                    |

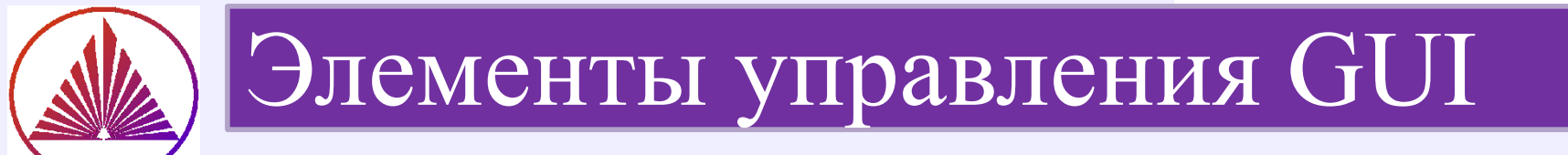

figure – родительский объект всех элементов GUI, поле для интерфейса

uicontrol – единый конструктор элементов управления (эу); он создаёт следующие

элементы управления: editableText, statictext, checkboxes, listboxes, popupmenus, sliders, pushbuttons, radiobuttons (togglebuttons);

**axes** – оси, конструктор осей

uigetdir, uigetfile – функции обеспечивают интерактивный выбор файлов

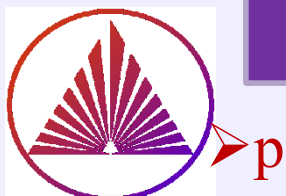

>родительский объект GUI – figure! определяем дескриптор для figure: f=figure важно для многооконных GUI

- ▶root (дескриптор 0) родительский объект для figure; важно для идентификации размера монитора, корректного дизайна
- ≻размер figure, поле *position*, «привязан» к <u>размеру монитора</u>: [x0,y0,hx,hy]=get(0, 'screensize')
- ≻цвет поля figure (фона) по умолчанию наследуется потомками, проверьте в своей версии! colorfigure=get(f, 'color ') фон у потомков – свойство поля BackgroundColor

>set(gcf, 'MenuBar', 'none') <u>без заголовка</u> figure
>set(gcf,'NumberTitle', 'off') – <u>без номера</u> заголовка figure
>set(gcf,'name', 'My interface') – <u>заголовок пользователя</u>
>set(gcf, 'Resize', 'off') запрет на изменение размера figure

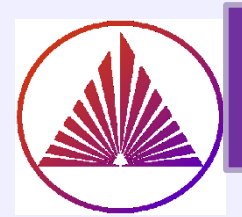

# Свойство поля *style* конструктора *uicontrol* определяет назначение (тип) элемента управления

| Поле  | Значение<br>поля | Назначение элемента управления                                                  |
|-------|------------------|---------------------------------------------------------------------------------|
| style | edit             | редактируемый текст, ввод информации,<br>динамический элемент ( <b>дэ</b> )     |
| style | text             | поясняющий текст (неизменяемый),<br>статический элемент ( <b>сэ</b> )           |
| style | checkbox         | динамический элемент, галочка (0 или 1)—<br>разветвление алгоритма              |
| style | list             | список ( <b>дэ</b> )                                                            |
| style | sliders          | масштабирующий движок, слайдер ( <b>дэ</b> )                                    |
| style | pushbutton       | кнопка для запуска алгоритма-процесса ( <b>дэ</b> )                             |
| style | radiobutton      | переключатель, признак, принимает<br>значения 0 или 1 ( <b>дэ</b> )             |
| style | frame            | рамка для визуального выделения группы<br>объектов на поле figure ( <b>сэ</b> ) |
| style | popup            | конструктор для мини меню (дэ)                                                  |

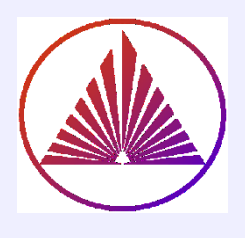

## Стратегия построения GUI (І-й подход)

- 1) создаем головной файл как <u>процедуру без параметров</u>, f.e. guiname.m
- 2) переменные, используемые во внешних процедурах описываем как глобальные: global var1 var2;
- 3) строим окно для всех элементов GUI, в окне **f=figure** либо со свойствами <u>по умолчанию, либо пользователя, например,</u> единиц измерения: set(f, 'units', 'normalized')
- 4) создаём <u>все</u> элементы GUI (э. у., оси и т.д.)
- 5) задаём! (целесообразно) «начальные» значения, предшествующие диалогу
- 6) программируем процедуры (в отдельных файлах и/или handle\_function или подпроцедуры), обеспечивающие запуск процессов
- 7) программируем ту часть кода, которая основана на обработке событий, обеспечивающих ввод-вывод информации, выбор предлагаемых переходов, содержание проблемного алгоритма,...

- •**set** установка свойств (полей структуры) графического объекта;
- •set(дескриптор) получение возможных свойств полей с указанием по умолчанию
- •get вывод (получение) текущих свойств <u>полей</u> структуры графического объекта;
- •reset(дескриптор) восстановление свойств графического объекта по умолчанию;
- •delete(дескриптор) удаление графического
- объекта, являющегося аргументом функции delete.

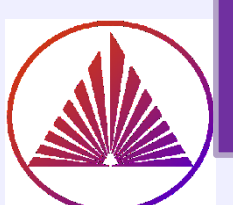

Обязательные свойства:

эут – обозначим элемент управления текст

- text1 = uicontrol(f, ' Style', 'text', 'String', ' надпись ', 'Position', [x0t y0t lxt lyt])
- дескриптор f или gcf) не обязателен, если элемент строится в активном figure;
- первые буквы в имени полей могут быть заглавными и (или) строчными (имена полей регистронезависимы, а в нотации name.NameField как?)
- значения остальных свойств в этом примере для text1 выбираются по умолчанию (все значения полей по умолчанию здесь: set(имя\_эут) ©

#### <u>Дополнительные свойства:</u>

- set(text1, 'fontname', 'tex ', 'fontsize', 14, <u>'backgroundcolor ', get(f, 'color')</u>, ..., 'HorizontalAlignment ', 'left ', 'FontAngle ', 'italic ')
- свойства задаются при создании или по мере надобности
- get(f, 'color') выбор цвета фона figure

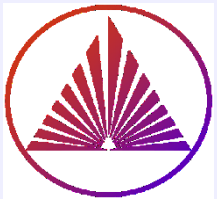

## Создание text, пример

1) function partGui

Пример

- 2) f=figure
- 3) tt=uicontrol('style','text','Position', [1, 1 100 50],...
- 'String','Ура!','fontsize',14) % **Проверьте независимость от регистра!**

#### По умолчанию цвет фона text совпадает с фоном figure!

- 4) set(tt) % так узнаем свойства полей надписи, в т.ч. по умолчанию
   % HorizontalAlignment: {'left' 'center' 'right'}
- 5) tt.HorizontalAlignment % 'center'
- 6) tt.BackgroundColor % [1 1 0]
- 7) tt.Units % 'pixels'
- 8) tt.BackgroundColor='yellow'

#### Вопросы:

- Какие координаты левого нижнего угла figure?
- Объясните суть параметров поля position!
- Является ли поле figure(7) активным?
- Справедливо ли утверждение, что свойство **resize** текущего поля figure равно **off**?

|      |      |      | •••  | •••••        |      |                     |     |       |   |     |      |   |      |   |   |
|------|------|------|------|--------------|------|---------------------|-----|-------|---|-----|------|---|------|---|---|
|      | •    |      |      |              |      | Fig                 | ure | 7     |   |     |      | - |      | × | - |
|      | File | Edit | View | / Inse       | rt T | ools                | D   | eskto | р | Wir | ndow | H | lelp |   | з |
|      | 11 🖻 | j 🔡  | ۵    | <b>⊳</b>   € | ୍କ୍  | $\langle 0 \rangle$ | Э   | ų     | ø | •   | 3    |   | -    |   | » |
|      |      |      |      |              |      |                     |     |       |   |     |      |   |      |   |   |
| File |      |      |      |              |      |                     |     |       |   |     |      |   |      |   |   |
| 10   |      |      |      |              |      |                     |     |       |   |     |      |   |      |   |   |
|      |      |      |      |              |      |                     |     |       |   |     |      |   |      |   |   |
|      |      |      |      |              |      |                     |     |       |   |     |      |   |      |   |   |
|      |      |      |      |              |      |                     |     |       |   |     |      |   |      |   |   |
|      |      |      |      |              |      |                     |     |       |   |     |      |   |      |   |   |
|      |      |      |      |              |      |                     |     |       |   |     |      |   |      |   |   |
|      |      |      |      |              |      |                     |     |       |   |     |      |   |      |   |   |
|      |      |      |      |              |      |                     |     |       |   |     |      |   |      |   |   |
|      |      | /nal |      |              |      |                     |     |       |   |     |      |   |      |   |   |
|      | -    | pu.  |      |              |      |                     |     |       |   |     |      |   |      |   |   |
|      |      |      |      |              |      | _                   | -   | _     | _ | _   | -    | _ | -    | 1 | _ |
| 2    | /pa! |      |      |              |      |                     |     |       |   |     |      |   |      |   |   |
|      |      |      |      |              |      |                     |     |       |   |     |      |   |      |   |   |
|      |      |      |      |              | _    | _                   | _   | _     | _ |     | _    |   |      |   |   |

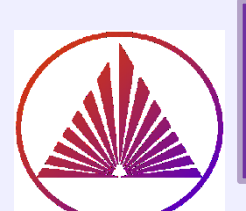

Элемент управления - edit *динамический пукигbatova@sfedu.ru* 

#### Обязательные свойства:

ed = uicontrol(f, '*Style'*, 'edit', '*String'*, ' x0 ', '*Position'*, [x0e y0e lxe lye])

поле edit предназначено для ввода данных, чаще пустое, на этапе отладки **целесообразно** задать значение, f.e. 'String', 'x0' или 'string ', num2str(double\_value)

Дополнительные свойства (аналогичные text) изменяются по воле программиста!

#### Обработка события:

получение введенной информации преобразование к необходимому типу данных

Charvalue=get(ed, 'String') информация (класса Char) извлекается из поля String DoubleValue=str2num(Charvalue) – конвертируется в double

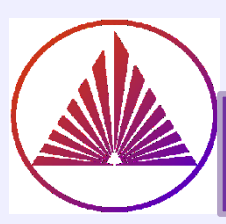

## Элемент управления - list (динамический)

#### Обязательные свойства:

lst = uicontrol(f, '*Style'*, 'list', '*String*', Cell of String, '*Position'*, [x01,y01,lx1,ly1])

- элемент list переключатель, позволяющий реализовать несколько предусмотренных стратегий переходов
- Cell of String массив ячеек из строк, которые описывают набор «переходов» и отображаются на этом элементе list GUI
- в окне list системно обеспечивается прокрутка (по мере надобности)
- пользователь выбирает конкретный «переход»

#### Обработка события (многофункциональный переход):

Index= get(**lst**, 'value') % – номер выбранного элемента в списке Cell of String, который определяет «переход»

Весь список возможностей извлекается из поля *String*: ListNames=get(lst, 'String') % массив ячеек StepIN=ListNames{Index} % выбирается пользовательский переход

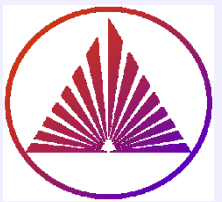

### Элементы управления: checkbox, radiobutton динамические элементы

<u>Обязательные свойства:</u>

<u>checkbox</u>

chbox = uicontrol('*Style'*, ' checkbox ', '*String'*, ' поясняющий текст',... '*Position'*, [x0chb y0chb lxchb lychb]);

<u>radiobutton</u>

rb=uicontrol('*Style'*, ' radiobutton ', '*String'*, ' поясняющий текст ',... '*Position'*, [x0rb y0rb lxrb lyrb]);

назначение обоих элементов – бинарные переключатели, разветвление алгоритма (наличие или отсутствие конкретной опции) checkbox и radiobutton отличаются по «топологии» опционального выбора

#### Обработка события :

событие: выбор *опции* – генерируется 1, в противном – 0 Система передаёт опцию как свойство поля *value* структур chbox или rb; извлекаются командой: r=get(rb, *'value'*) или r=get(chbox, *'value'*)

### Чему может равняться r?

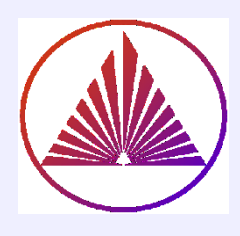

#### Элемент управления: pushbutton динамический элемент

#### Обязательные свойства:

pb = uicontrol('Style', ' pushbutton ','String', ' текст на кнопке',... 'Position', [x0pb y0pb lxpb lypb], ' Callback ', action);

gcbo (GraphicCurrentButtonObject) - дескриптор объекта типа pushbutton, чей Callback выполняется в текущий момент

## Назначение элемента: запуск алгоритма или процесса по нажатию кнопки

action может принимать следующие значения:

≻строка, которая содержит последовательность команд, например: 'cla, load XY, plot(X,Y) '

▶ имя подпроцедуры (в т.ч. function\_handle)

▶ имя внешней процедуры (в т.ч. для сложного многооконного GUI)

#### <u> Обработка события :</u>

Выполнение действия, предусмотренного action

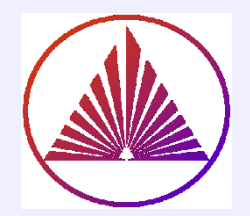

#### Обязательные свойства:

sl = uicontrol('Style', ' slider ', 'Min', vmin, 'Max', vmax, ...
'SliderStep',[a b], 'Value', position\_slider, ...
'Position', [x0sl y0sl lxsl lysl], 'Callback', action);

#### <u>Назначение:</u>

#### Масштабирование объектов, в т.ч. графических.

Коэффициент масштабирования изменяется в пределах [vmin,vmax]

#### Обработка события :

аналогично action в pushbutton

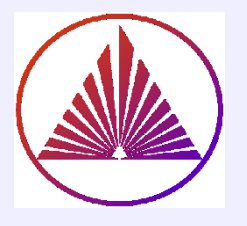

## Особенности параметров движка

function myslider

global sl scaling

sl = uicontrol('Style', 'slider', 'Min',0,'Max',10,... 'SliderStep',[0.4 0.2], 'Value', 0.5, ... 'Position', [100 100 200 25], 'Callback', 'CHf');

**tsl**=uicontrol('Style', 'text','position',[100 125 200 25],... 'string', ' **Масштабирование** ','fontsize',12)

**tsl1**=uicontrol('Style', 'text','position',[85 65 80 35], 'string',... 'Kmin=0','fontsize',10,'fontname','Latex')

tsl2=uicontrol('Style', 'text','position',[240 65 80 35], 'string', 'Kmax=10','fontsize',10)

end

function val=CHf
global sl scaling
val=get(sl,'value')
scaling=get(sl,'Min')+(get(sl,'Max')-get(sl,'Min'))\*val
end

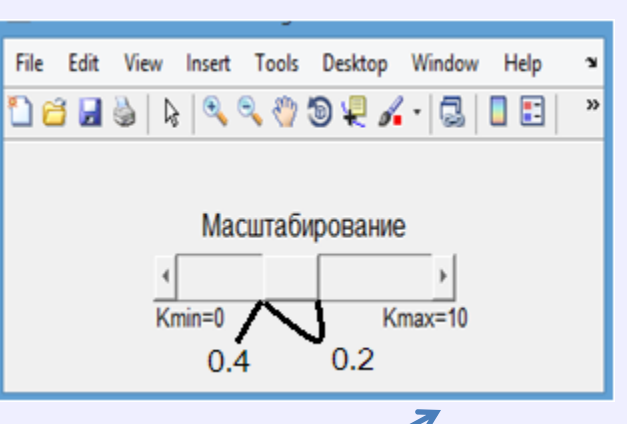

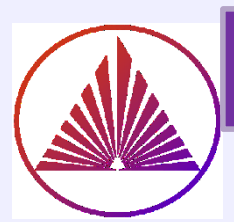

## Построение рор ир тепи

Рорир – элемент управления со свойством списка и кнопки <u>Обязательные свойства:</u>

pp = uicontrol('**Style**', 'popup',... '**String'**, {'*массив* ', '*ячеек* ', '*из строк* '}, ... '**Position**', [x0pp y0pp lxpp lypp], '**Callback'**, *action*);

#### <u>Обработка события:</u>

аккумулирует свойства <u>списка</u>, т.е. выбирается требуемая ветвь, и <u>кнопки</u> - запускается *action*:

index=get(pp,'value')
cellchar=get(pp,'string')
newval=cellchar{index}

Если размера выделенной области для **рорир** недостаточно, то э.у. системно реализуется как <u>выплывающее меню</u>!

nvkurbatova@sfedu.ru

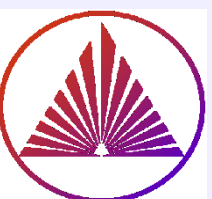

## Построение осей конструктором axes

axes (name), name = gca или name = конкретный дескриптор созданных осей создание осей конструктором axes:

ha=axes( 'parent', f, 'Units', 'points', 'Position', [ x0ha y0ha lxha lyha ], ...

'Color', [111], 'FontSize', 14);

#### маленькие хитрости:

- axes(ha) назначение ha активными осями
- cla очищение активных осей

#### axis([Xmin Xmax Ymin Ymax]) – разберитесь самостоятельно!

• set(ha, ' Xtick', [], ' Ytick', []) – отказ от нанесения разметки на осях (когда важно отказаться?)

#### <u>Поиск элементов управления с заданными свойствами:</u>

Obj= findobj(f, 'style', 'list'), например.

Obj=findobj(f, 'tag', 'specific'),

'tag' – ярлык-метка присваивается пользователем любым элементам управления,

в т.ч. разнородным, связанным определенной логикой – например, сделать

группу э.у. невидимыми или применить некоторую операцию к группе э.у.

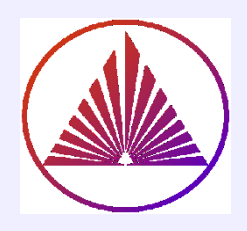

# Функции, обеспечивающие доступ к файловой системе

выбор рабочей-текущей директории: folder\_name = uigetdir

Навигация в файловой системе и выбор папки в диалоговом окне: folder\_name = uigetdir(start\_path,dialog\_title)

```
выбор файла в текущей папке: filename = uigetfile
```

Поиск в диалоговом окне: [filename, pathname] = uigetfile(FilterSpec,DialogTitle, Name)

Специфицированные файлы отображаются в диалоговом окне, например: [FileName,PathName] = uigetfile({'\*.m', '\*.fig'}, 'Scripts Figure');

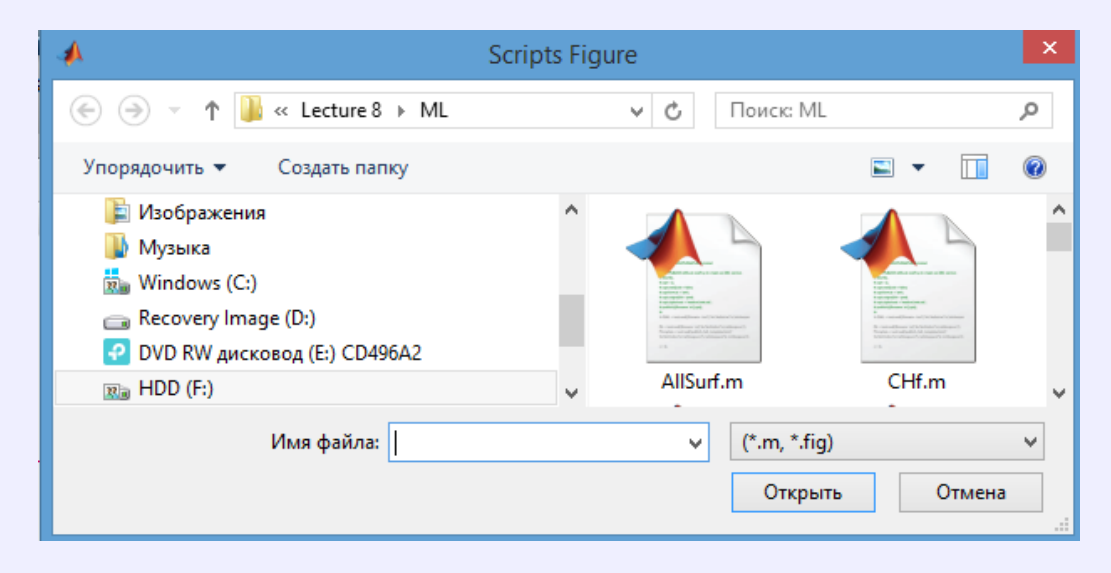

### Пример кода (записан в файле netgui.m)

#### function netgui

f = figure('visible','off')
set(f,'resize','off') % fix size figure

ax = axes('Units','pixels');
surf(peaks)

# % Create pop up menu popup = uicontrol('style', 'popup',... 'String', {'parula','jet','hsv','hot','cool','gray'},... 'Position', [20 340 100 50],... 'Callback', @setmap);

<u>% Create push button for clear axes</u> btn = uicontrol('style', 'pushbutton', 'String', 'Clear',... 'Position', [20 20 50 20], 'Callback', 'cla');

#### % Create slider

sld = uicontrol('Style', 'slider',...
'Min',1,'Max',45,'Value',41,...
'Position', [400 20 120 20],...
'Callback', @surfzlim);

<u>% Add a text uicontrol to label the slider</u> txt = uicontrol('Style','text',... 'Position',[400 45 120 20],... 'String','Vertical Exaggeration');

<u>% Make figure visible after adding all components</u> set(f,'Visible','on');

function setmap(source,event)
 val = source.Value;
 maps = source.String;
 newmap = maps{val};
 colormap(newmap);
 end

function surfzlim(source, event)
 val = 51 - source.Value;
 zlim(ax,[-val val]);
 end
end

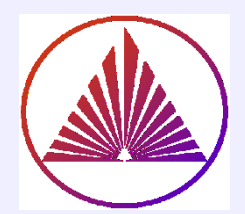

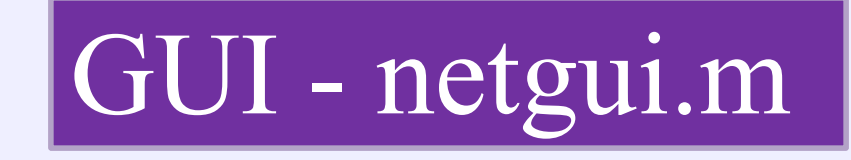

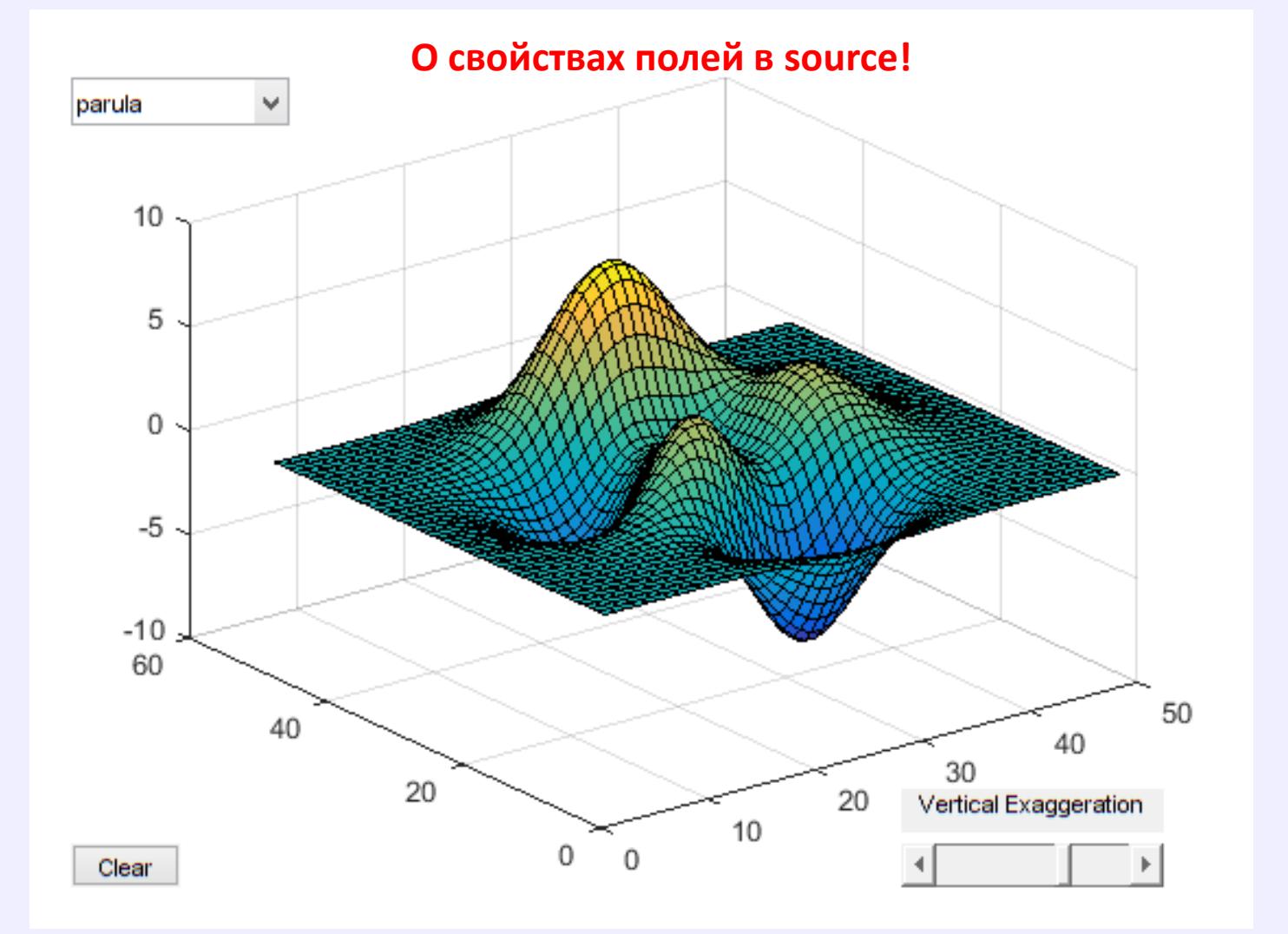

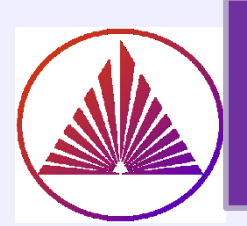

# Преобразование к безразмерным элементам управления

>Элементы управления создаются по умолчанию в **pixels**;

▶<u>Добавив</u> при создании всех элементов (даже, если уже position задаётся в pixels) поле и свойство: 'units','normalized' или переопределив name.units='normalized', обеспечиваем возможность изменить размер figure, т.е. пререопределить : set(f,'resize','on'); если даже до этого «заперли» resize →off

<u>Создаем элемент управления в единицах по умолчанию, изменяем единицы измерения, например:</u>

% Create slider

sld = uicontrol('Style', 'slider',... 'Min',1,'Max',45,'Value',41,... 'Position', [<u>400 20 120 20</u>],... 'Callback', @surfzlim, 'units','normalized' ); Кажется, противоречие?! Да, но цель - не травмировать бессознательного пользователя!

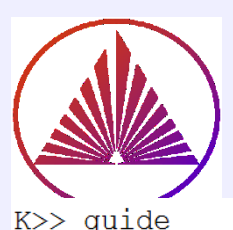

## Конструктор GUI

#### nvkurbatova@sfedu.ru

| <b>A</b>                                                                                                    | GUIDE Quick Start – 🗖 🗙                                     |  |  |  |  |  |  |  |
|----------------------------------------------------------------------------------------------------|-------------------------------------------------------------|--|--|--|--|--|--|--|
| Create New GUI Open Existing<br>GUIDE templates<br>GUIDE templates<br>GUI (Default)<br>GUI with Uicontrols<br>GUI with Axes and Menu<br>Modal Question Dialog | Ul<br>Preview<br>BLANK                                      |  |  |  |  |  |  |  |
| Save new figure as: F:\Na                                                                                                    | ta\2017\Matlab 2017\2023\Лекции Wo Browse<br>ОК Cancel Help |  |  |  |  |  |  |  |

#### Создание ЭУ в поле Blank -> ОК

**Преимущества:** простота редактирования, изменение свойств.

Автоматически создается скрипт с выбранным именем, например, <u>nameGUI.m</u> **Недостатки:** требуемая глубина постижения

процесса;

сложность модификации связей и добавления новых

элементов.

Простота конструктора GUI компенсируется сложностью реализации, особенно для многооконных алгоритмов, при условии его динамического реструктурирования!

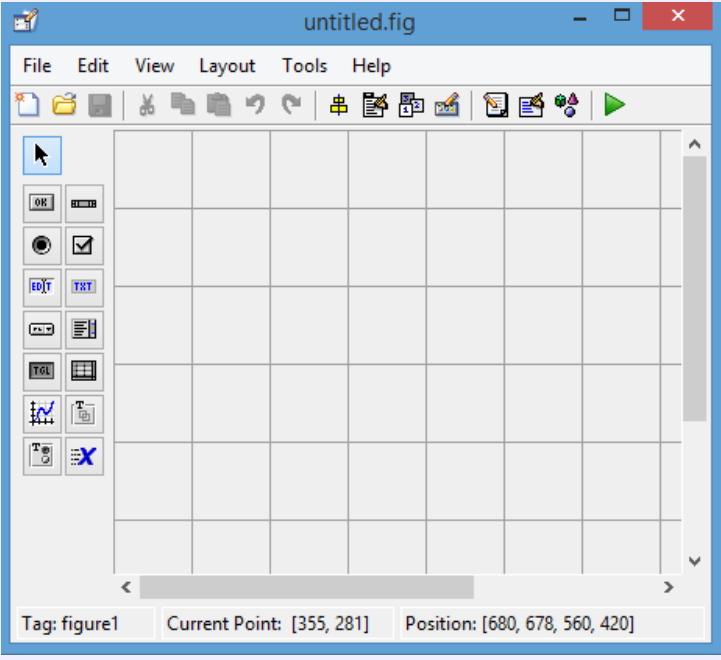

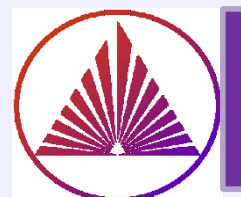

# Функции управления графическими объектами

gco — возвращает дескриптор («указатель») текущего графического объекта; gcbo – возвращает дескриптор объекта (кнопки - pushbutton), чья функция в данный момент выполняется; gcbf – возвращает дескриптор окна figure, содержащего объект, функция которого в данный момент выполняется – важно для многооконного интерфейса; drawnow – выполнить очередь задержанных графических команд – важно при программировании анимации; findobj – найти объекты с заданными свойствами (полесвойство структуры); соруоы – скопировать объект и порожденные им объекты.

Help по созданию GUI классическим способом (І-м подходом) получите в Moodle или Teams!

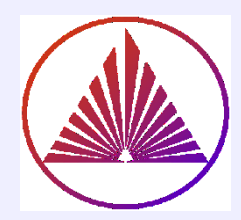

## Спасибо за внимание!

### «Мечты, когда стареют, непременно становятся кошмарами» - Роме́н Гари́ ~ Эжен Ажар «Не тяните с мечтами!» NB